# T: <u>Narzędzia do odzyskiwania systemu.</u>

### Zadanie1:

Wykorzystując systemowe narzędzie Centrum pomocy i obsługi technicznej odszukaj informacji na temat przywracania systemu.

Program **Przywracanie systemu** to składnik systemu Windows XP Professional, który w razie problemów umożliwia przywrócenie komputera do wcześniejszego stanu bez szkody dla plików zawierających dane

użytkownika, takich jak dokumenty programu Microsoft historia przeglądania, rysunki, Word, ulubione czv wiadomości e-mail. Program Przywracanie systemu monitoruje zmiany w systemie i niektórych plikach aplikacji i automatycznie tworzy łatwo rozpoznawane punkty przywracania. Punkty przywracania umożliwiają przywrócenie stanu systemu z określonego czasu. Punkty przywracania są tworzone codziennie w chwili ważnych zdarzeń w systemie (np. przy instalowaniu aplikacji lub sterownika). Można także w dowolnej chwili utworzyć własne punkty przywracania i nadawać im nazwy.

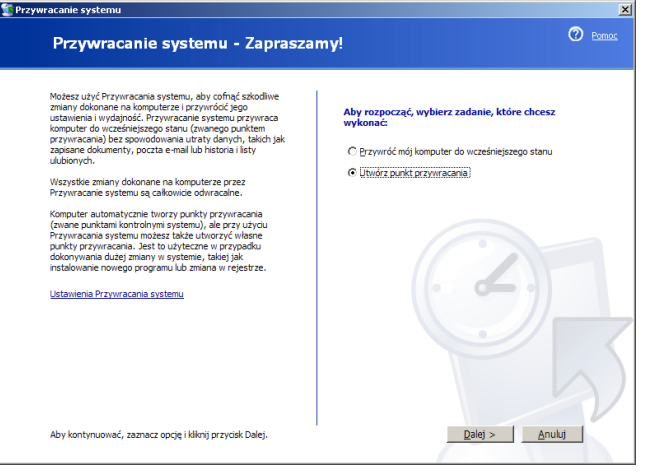

Konfiguracja Przywracania systemu:

- poprzez Zasady grup gpedit.msc => Konfiguracja komputera => Szablony administracyjne => System => Przywracanie systemu:
  - Wyłącz konfigurację pozwala wyłączyć interfejs konfiguracji dla Przywracania systemu,
  - Wyłącz przywracanie systemu określa, czy Przywracanie systemu jest włączone, czy wyłączone,
- poprzez Panel sterowania => System => Przywracanie systemu => Wyłącz przywracanie systemu na wszystkich dyskach lub na poszczególnych partycjach,
- poprzez Zarządzanie usługami services.msc => Usługa przywracania systemu,
- poprzez menu Start => Programy => Akcesoria => Narzędzia systemowe => Przywracanie systemu =>
  - Ustawienia Przywracania systemu modyfikacje konfiguracji partycji,
  - Utwórz punkt przywracania tworzenie kopii konfiguracji systemu,
  - · Przywróć mój komputer do poprzedniego stanu odtworzenie wcześniejszego stanu systemu,
  - Cofnij moje ostatnie przywracanie odwołanie ostatniej operacji przywracania systemu.

## Zadanie2:

Zapoznaj się z zawartością następującej witryny internetowej http://technet.microsoft.com/pl-pl/library/cc782832%28WS.10%29.aspx.

Ostatnia znana dobra konfiguracja systemu - jest to opcja startowa systemu Windows, która korzysta z

ostatnich poprawnie działających ustawień systemowych. Za każdym razem, gdy użytkownik wyłącza komputer i system Windows zostaje pomyślnie zamknięty, w rejestrze są zapisywane ważne ustawienia systemowe. Zapasowe kopie tych ustawień są zapisywane w Rejestrze. W obrębie klucza "HKEY\_LOCAL \_MACHINE\System" znajduje się konfiguracja bieżąca (podklucz "CurrentControlSet") oraz kopie poprzednich (podklucze "ControlSet001" i "ControlSet002" ). Wykorzystanie tej funkcji uzyskujemy poprzez wciśnięcie klawisza F8 podczas startu systemu i wybraniu opcji Ostania znana dobra konfiguracja systemu.

| Ne    | :w Virtual Machine - Microsoft Virtual PC 2007                        |
|-------|-----------------------------------------------------------------------|
| Actio | n Edit CD Floppy Help                                                 |
|       |                                                                       |
| enu   | ı opcji zaawansowanych systemu Windows                                |
| yhi   | ierz jedną z opcji:                                                   |
|       |                                                                       |
|       | Iryb awaryjny                                                         |
|       | Tryb awaryjny z obsługą sięci                                         |
|       | Tryb awaryjny z wierszem polecenia                                    |
|       |                                                                       |
|       | Włącz rejestrowanie uruchamiania                                      |
|       | Włącz tryb UGA                                                        |
|       | Ostatnia znana dobra konfiguracja (ostatnie działające ustawienia)    |
|       | Tryh przywracania usług katalogowych (tylko kontrolery domen Windows) |
|       | Tryh debugowania                                                      |
|       | Uruchom system Windows normalnie                                      |
|       | Wykonaj ponowny rozruch                                               |
|       | Povróć do menu wyboru systemu operacyjnego                            |
|       |                                                                       |
| żγ,   | j klawiszy strzałek w góre i w dół, aby zaznaczyć wybrany system.     |
|       |                                                                       |
|       |                                                                       |
|       |                                                                       |
|       |                                                                       |
|       |                                                                       |
|       |                                                                       |
|       |                                                                       |

Zadanie3:

Zapoznaj się z materiałami opublikowanymi w serwisie internetowym http://technet.microsoft.com/pl-pl/library/cc784127%28WS.10%29.aspx.

Automatyczne odzyskiwanie systemu (ASR – Automatic System Recovery) to system składający się z dwóch części: jedna zawiera pełną kopię zapasową systemu druga zaś niezbędne informacje o partycjach zapisane na

#### Tomasz Greszata

- Koszalin 2012 -

dyskietce potrzebne do uruchomienia systemu ASR. Pełną kopię zapasową systemu należy wcześniej samodzielnie utworzyć za pomocą narzędzia Kopia zapasowa (ASR jest zintegrowany z tym programem i nie jest dostępny w MS Windows XP Home Edition). Pełna kopia zapasowa zawiera informacje o stanie plików systemowych, usług, stanu systemu i dysków, na których znajdują się jakiekolwiek składniki systemu (wyłaczając plik stronicowania). Podczas odzyskiwania należv komputer uruchomić z płyty instalacvinej systemu Windows XP i podczas uruchamiania kreatora instalacji w momencie gdv ukaże sie monit możliwości 0 uruchomienia automatycznego odzyskiwania systemu należy wcisnąć klawisz F2 i włożyć utworzona wcześniej Dalsze czynności wykonywane dyskietkę. są automatvcznie (formatowanie systemowej partycji,

| reator kopii zapasowych                                                                                                    | ×      |
|----------------------------------------------------------------------------------------------------|--------|
| Co ma zawierać kopia zapasowa<br>Możesz określić elementy, dla których chcesz wykonać kopię zapasową.                                                                                                    |        |
| Wybierz, co ma zawierać kopia zapasowa:<br>Wykonaj kopię zapasową wszystkich danych na tym <u>k</u> omputerze<br>Wykonaj kopię zapasową wybranych plików, dysków lub danych sieciowych<br>Wykonaj jedynie kopię zapasową danych o stanie systemu |        |
| < <u>W</u> stecz <u>Dalej</u> >                                                                                                    | Anuluj |

bezobsługowa instalacja systemu operacyjnego Windows XP i automatyczne przywracanie systemu z kopii zapasowej).

#### Zadanie4:

Odszukaj w systemowej Pomocy i obsłudze technicznej informacje na temat polecenia expand oraz sfc.